0.2 掌握 Excel 高效提問技巧

### 用 Prompt (提示詞) 精準提問

與 AI 互動時,所謂的 "Prompt" 指的是你給 AI 的指令、提示詞或描述內容,用來引導它產出對應的回答或結果。

就像人與人之間的溝通一樣,如果語意模糊、 不夠具體,對話很容易偏離重點,無法真正傳 達內心的需求。與 AI 互動也不例外,不清楚或 含糊的提問,會讓 AI 難以準確理解你的意圖, 進而產生與期待不符的回應。

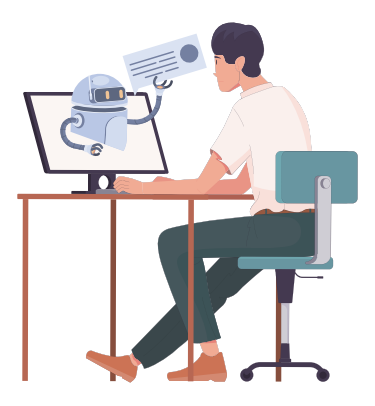

### 好的 Prompt 有哪些基本元素?

- 清楚説明任務內容:與 AI 對話時,請具體描述希望在 Excel 中完成的操作,例如公式應用、資料整理或圖表製作。明確指出需要的功能與處理目標,有助於 AI 生成更精準的解法或教學步驟。
- 專家角色定位:告訴 AI 在接下來對話中要擔任的 "角色",先定義角色,再開始對話。例如:數位行銷專家、品牌經理、市場研究分析師、科學家、旅行社服務人員、老師...等,這樣可以讓 AI 以相對應的角度、專業、語調和口吻回答問題,提供更多樣化的見解,得到更符合你期望的回覆。
- 保持主題的相關性:同一個聊天室中的問題方向需保持在相同主題架構下,因為過多主題可能會分散回答焦點。以 AI 每一次的回答為基礎,繼續延伸問題,並反覆修訂,直到獲得最滿意的回答。
- 明確設定範圍與情境:提問時應說明資料的範圍、結構與預期目的,例如欄 位內容、條件篩選的邏輯或分析情境。

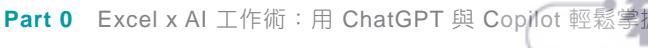

0-5

www.gotop.com.tw

### 提出明確且具體的問題

提問方式影響 AI 回答的精準度,選擇適當的訓練資料、應用場景、調整回應 內容養成 AI 助手,以下歸納幾個重點:

### ■ 先建立角色再提問

運用 "角色扮演" 的技巧,來提升 AI 回應的品質與準確度。例如:「你是 一位 Excel 專家,善長處理大量數據並熟悉各種公式、函數與編寫 VBA 巨 集。請說明....」

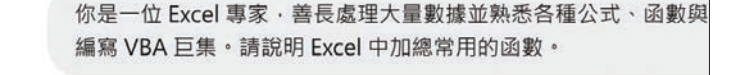

在 Excel 中 · 加總 (求和)常用的函數如下:

1. SUM 函數(基本加總)

#### \*以下省略\*

■ 簡單易懂的文字,避免過於冗長

利用簡單易懂的文字來陳述 Excel 需求,避免過於冗長,另外不要使用艱澀 或複雜的專業用語。

- 不理想的提問:「我目前正在進行一份年度銷售報表,需要針對不同月份 進行銷售資料的時間序列彙整與分析,以利後續績效指標檢視與策略優 化,請問應該如何處理這樣的 Excel 數據?」
- 好的提問:「我有一欄日期和一欄銷售金額,想用 Excel 統計每個月份的 總銷售額,應該用什麼公式?」

#### ■ 説明欄位、範圍或資料格式

指定 Excel 操作範圍、說明欄位名稱或提供正確的資料格式,如:數字、 日期、時間...等,可以降低錯誤的內容,順利獲得解答。例如:「找到 A2 到 H21 中的空白儲存格...」、「在 H3 取得 E3 到 G3 加總值,將公式延伸到 H5」、「限定輸入日期需介於 "2024/1/1" 至 "2024/12/31"」。

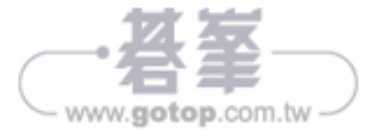

## 0.4 ChatGPT / 函數應用與公式生成

## 取得最大值與相關資料

取得最大值,是基本的數據分析技巧,常用於找出像是營收、成本、收益或 工時...等項目的最大值,藉此有效掌握數據範圍。

範例説明:進貨單包含日期、商品、數量、單價與金額,右側表格要先於所有 進貨項目中找到最高進貨額,再回傳該筆進貨項目的進貨日。

|   | А          | В   | С  | D      | Е     | F | G     | Н         | Ι |  |
|---|------------|-----|----|--------|-------|---|-------|-----------|---|--|
| 1 | 進貨單        |     |    |        |       |   |       |           |   |  |
| 2 | 日期         | 商品  | 數量 | 單價 / 磅 | 金額    |   | 最高進   | 貨額        |   |  |
| 3 | 2024/11/12 | 綠茶  | 50 | 300    | 15000 |   | 金額    | 進貨日       |   |  |
| 4 | 2024/12/14 | 龍井  | 30 | 700    | 21000 |   | 35600 | 2025/11/2 |   |  |
| 5 | 2025/3/22  | 碧螺春 | 20 | 680    | 13600 |   |       |           |   |  |
| б | 2025/5/15  | 龍井  | 10 | 530    | 5300  |   |       |           |   |  |
| 7 | 2025/5/20  | 碧螺春 | 20 | 900    | 18000 |   |       |           |   |  |
| 8 | 2025/6/28  | 鐵觀音 | 10 | 700    | 7000  |   |       |           |   |  |
| q | 2025/8/2   | 普洱茶 | 5  | 300    | 1500  |   |       |           |   |  |

問題1:回傳最高進貨額 問題2:回傳最高進貨額的進貨日

### Step 1 ChatGPT 操作 (問題1)

1 在 ChatGPT 對話框中輸入以下提示詞,並送出:

– Prompt 💬 —

寫一個 Excel 公式,在 G4 顯示 E3 到 E12 範圍中最高的金額。

2 選按公式方框右上角複製,自動複製該段公式。

| 在 Excel 中,你可以使用 MAX | 函數來找到範圍內的最大值。請在 G4 儲存格輸入以下公式: |
|---------------------|-------------------------------|
| excel               | つ 複製 の 編輯                     |
| =MAX(E3:E12)        |                               |

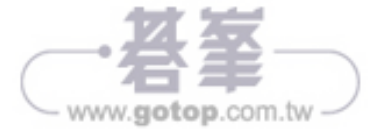

### Step 2 回到 Excel 完成 (問題1)

得到 ChatGPT 回覆並複製公式後,選取 G4 儲存格,按 Ctrl + V 鍵,貼上 剛剛複製的公式,即會顯示最高的進貨金額。

| 1 | А          | В  | С  | D    | E     | F | G     | Н   | Ι |  |
|---|------------|----|----|------|-------|---|-------|-----|---|--|
| 1 | 進貨單        |    |    |      |       |   |       |     |   |  |
| 2 | 日期         | 商品 | 數量 | 單價/磅 | 金額    |   | 最高進   | 貨額  |   |  |
| 3 | 2024/11/12 | 綠茶 | 50 | 300  | 15000 |   | 金額    | 進貨日 |   |  |
| 4 | 2024/12/14 | 龍井 | 30 | 700  | 21000 |   | 35600 |     |   |  |

### MAX 函數

| 統計

**説明**:傳回一組數值中的最大值。

格式: MAX(數值1,數值2,...)

**引數:數值** 為數值、參照儲存格、儲存格範圍。

### Step 3 ChatGPT 操作 (問題2)

1 在 ChatGPT 對話框中輸入以下提示詞,並送出:

— Prompt 💬 –

寫一個 Excel 公式, G4 顯示的是 E3 到 E12 範圍中最高的金額, 依 G4 的 ① 金額回傳 A3 到 A12 相對的日期。

| 沉没,在 G5 期八以下五九不回得到應时日朔 | 然後 | ·在 | G5 | 輸入以 | 下公式來回傳對應的日期: | • |
|------------------------|----|----|----|-----|--------------|---|
|------------------------|----|----|----|-----|--------------|---|

excel

□複製 2編

=INDEX(A3:A12, MATCH(G4, E3:E12, 0))

2 選按公式方框右上角 複製,自動複製該段公式。

excel 口複製 22編 =INDEX(A3:A12, MATCH(64, E3:E12, 0))

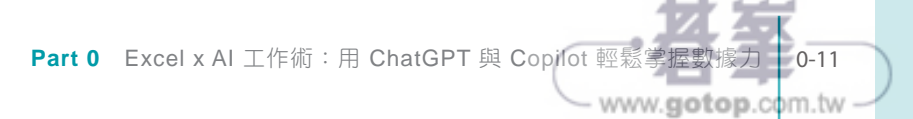

0.8 Copilot / 數據分析與圖表

## 銷售數據分析

可以用提問的方式讓 Copilot 依需求分析數據。

範例説明:於產品銷售明細工作表,直接詢問數量賣最多的產品,由 Copilot 生成與統計相關數據。

| · · · · · · · · · · · · · · · · · · · |      |    | 2220 | \$ 149,750 |                   |         |
|---------------------------------------|------|----|------|------------|-------------------|---------|
| 则回父义刷眼                                | 美容家電 | 25 | 1200 | \$ 30,000  | 賣得最多的產品是 美白電動牙    | 刷-美白刷   |
| 動向交叉刷頭                                | 美容家電 | 25 | 1200 | \$ 30,000  | 頭+多動向交叉刷頭,總數量為    | a 125 ° |
| 動向交叉刷頭                                | 美容家電 | 25 | 1200 | \$ 30,000  | () sector         |         |
|                                       | 按摩家電 | 25 | 2980 | \$ 74,500  |                   |         |
|                                       | 美容家電 | 35 | 5990 | \$ 209,650 | 由 AI 所生成的內容可能會不正確 | 38      |

### Step 1 Copilot 操作

於 產品銷售明細 工作表,在 Copilot 對話框中輸入以下提示詞,並送出:

- Prompt 💬 – 哪一個產品數量賣的最多? 美容家電 25 \$ 30,000 1200 按摩家電 25 2980 \$ 74,50( ① 聊天記錄 美容家電 35 \$ 209,65( 5990 顯示資料深入解析 顯示公式欄位的建議 建議條件式格式設定 C 哪一個產品數量賣的最多? - 1 绘 ♀ >-2

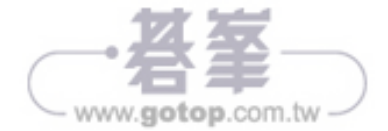

Step 2 套用結果

得到 Copilot 回覆,以文字敘述分析結果,可複製至其他文件使用。

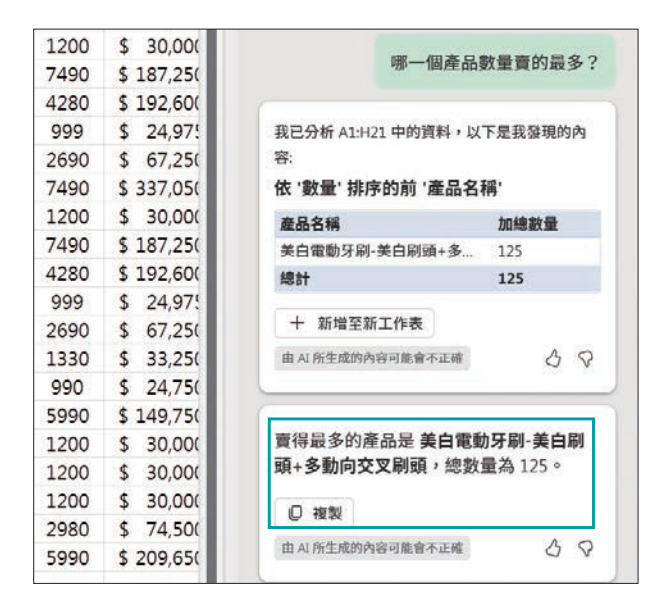

以文字敘述分析結果, 可選按下方 複製 鈕將 該資料複製,即可至其 他文件上使用

## 銷售數據統計與生成圖表

接續上個提問,請 Copilot 統計資料與生成圖表。

**範例説明:於產品銷售明細**工作表,統計每個產品類別的銷售總額再以圖表 顯示相關數據。

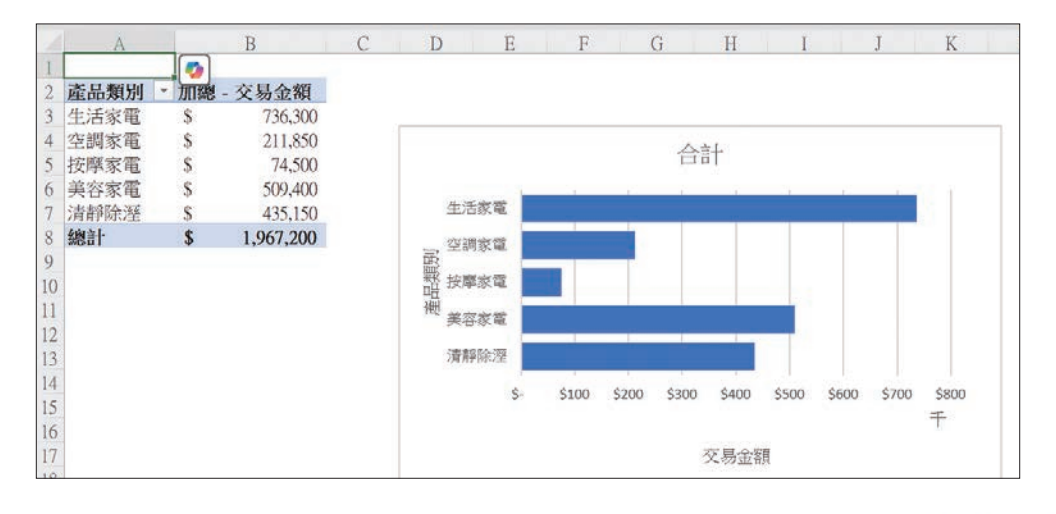

Part 0 Excel x AI 工作術:用 ChatGPT 與 Copilot 輕鬆掌握數據力

0-31

www.gotop.com.tw

## 修改已生成的統計圖表

如果上一步驟生成的資料不符合預期,接續上個提問,請 Copilot 再修正統 計資料與圖表。

**範例説明**:於 產品銷售明細 工作表,將圖表的統計方式改以銷售員分組,統 計銷售總額,並改為圓餅圖。

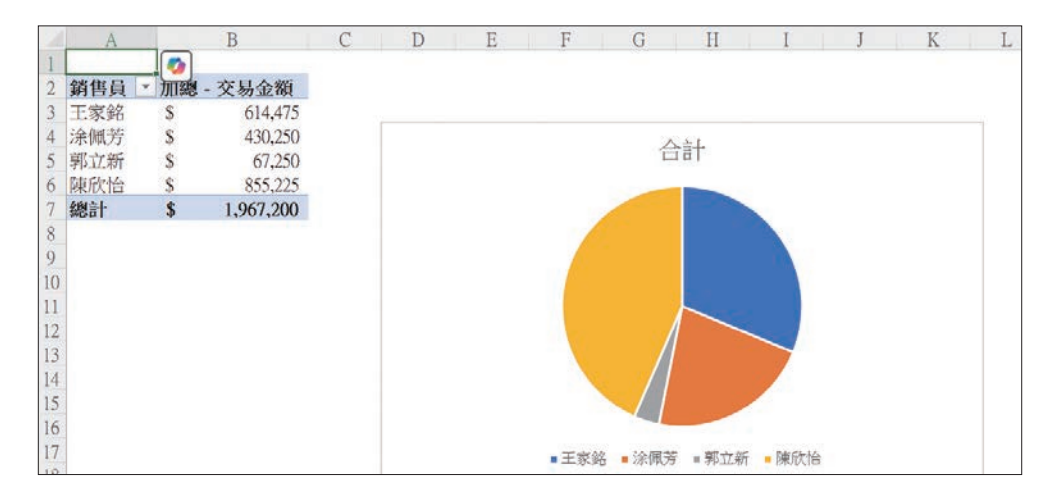

### Step 1 Copilot 操作

於 產品銷售明細 工作表,在 Copilot 對話框中輸入以下提示詞,並送出:

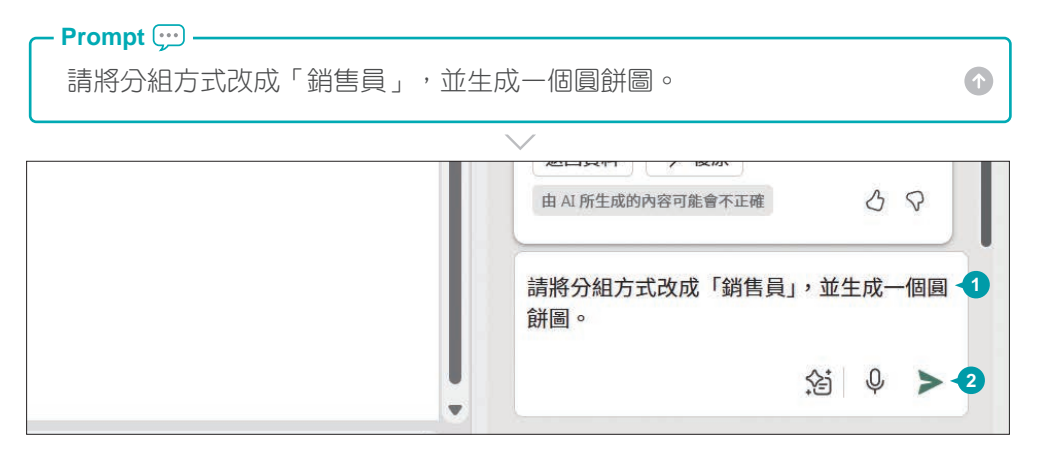

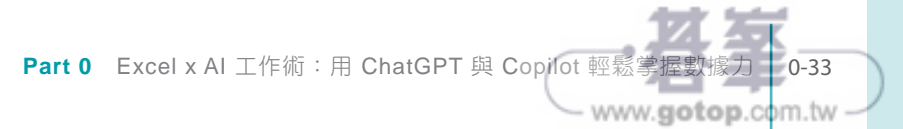

# 9.4 用尋找取代刪除多餘空白

當發現資料分析結果有問題時,不妨檢查一下資料中是否有多餘空白,以下將 利用 **取代**功能刪除多餘空白。

### Step 1 開啟尋找及取代對話方塊

| 檔          | 案 常用            | 插入 頁面翻                | 2置 公式 1                 | 資料 校閱                                                                                                    | 檢視 說明                                        |
|------------|-----------------|-----------------------|-------------------------|----------------------------------------------------------------------------------------------------|----------------------------------------------|
| .00<br>→:0 | 條件式格式 相<br>設定 > | 新花化為 儲存格<br>表格 > 様式 > |                         | <sup>i</sup> → δ <sup>i</sup> → δ <sup>i</sup> → | 自動加總 ~ A 2<br>真滿 ~<br>排序與篩選 尋找與<br>專除 ~ 選取 ~ |
| ٦          | 相               | 顺式                    | 儲存格                     |                                                                                                    |                                              |
| C2         |                 | - E                   | $\times \checkmark f_x$ | 業務部 A                                                                                                    | ¢c 取代(B) 💫                                   |
|            | А               | В                     | С                       | D                                                                                                    | → 到( <u>G</u> )                              |
| 1          | 訂單編號            | 銷售員                   | 部門                      | 產品類別                                                                                                    | 特殊目標( <u>S</u> )                             |
| 2          | AB18003         | 徐萬旭                   | 業務部 A組                  | 生活家電                                                                                                    | 公式(1)                                        |
| 3          | AB18009         | 黃嘉雯                   | 業務部 A組                  | <ol> <li>1 活家電</li> </ol>                                                                                                    | 22:24( <u>0</u> )                            |
| 4          | AB18014         | 季哲維                   | 業務部 A維                  | 生活家電                                                                                                    | 註解( <u>M</u> )                               |
| 5          | AB18021         | 蘇美玲                   | 業務部A組                   | 生活家雷                                                                                                    | 铅完格式化的修件(C)                                  |

- 因為要修正部門一欄資料,選取C2:C18儲存格範圍。
- 2 於 常用 索引標籤選按 尋找與選取 \ 取代。

### Step 2 尋找資料中的空白並刪除

| 尋找及取代                                                     | ? ×               |
|-----------------------------------------------------------|-------------------|
| 尋找(D) 取代(P)                                               |                   |
| 尋找目標(№):  -2 - 未設定格式                                      | 格式( <u>M</u> ) ▼  |
| 取代成(上): ✓ 未設定格式                                           | 格式( <u>M</u> ) ▼  |
| 授尋範圍(出): 工作表 	 □ 大小寫須相符(C)<br>搜尋(C): 循列 	 □ 儲存格內容須完全相符(Q) |                   |
| 授尋(L): 公式 ✓ □ 全半形須相符(B)-3                                 | 1 - 選項(1) < <     |
| 全部取代(A) 5 取代(B) 全部尋找(b) 4 比下一個(E                          | ) 關閉              |
| 活頁簿 工作表 名稱 儲存格 内容                                         | 公式 ^              |
| 904.xlsx 產品銷售明細 \$C\$3 業務部 #                              |                   |
| 904.xlsx 產品銷售明細 <u>\$C\$A 業務部</u>                         | A                 |
| 904.XISX 座前朝告明細 Microsoft Excel                           | ×                 |
| 17 回調時171日19日 188117                                      | 記們完成 34 項 取代作業。   |
| ā                                                         | <sub>確定</sub> 入 6 |

- 1 選按選項 鈕展開下方 設定項目。
- 2 於 尋找目標 欄位以空 白鍵輸入一個空白,取 代成 欄位不用輸入。
- 3 取消核選 全半形須相符。
- ④ 選按 全部尋找 鈕,找 到符合條件的資料。
- 5 選按 **全部取代** 鈕。
- 6 出現提示訊息,告知共 完成幾筆,最後選按 確 定 鈕再選按 關閉 鈕。

Part 9 大量資料的整理與快速輸入 9-7

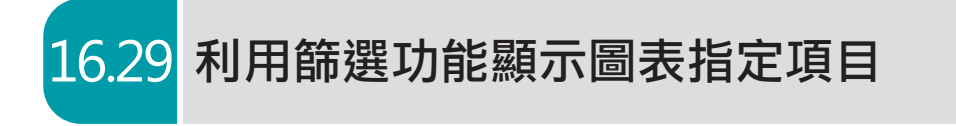

圖表除了可以完整顯示分析的資料外,也可以透過篩選顯示部分資訊。

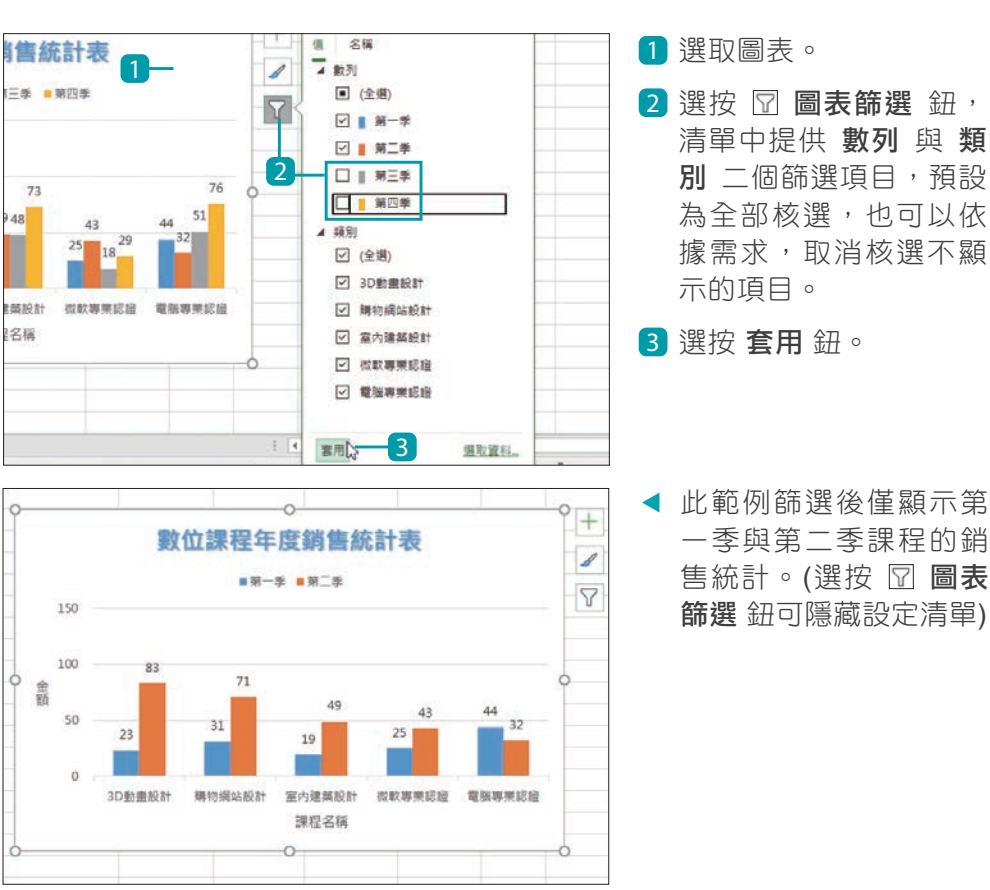

Step 1 篩選圖表資料

Step 2 還原篩選資料

篩選完的資料如果想要恢復原狀,可以選按 🖓 圖表篩選 鈕,將清單中的 數 **列** 或 **類別** 項曰核選 **全選**, 再選按 **在用** 鈕。

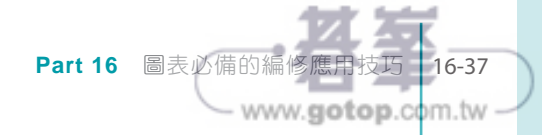

## 18.4 "樞紐分析工具" 交叉分析數據

## 將條件加入篩選區分析資料

前面樞紐分析表的說明,提到可以使用欄標籤 或列標籤 篩選資料,若想篩 選的項目不在欄、列區中,則無法以此方式分析。這時可以將要篩選的項目 拖曳至篩選區,讓樞紐分析表依更多條件分析資料。

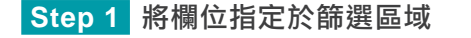

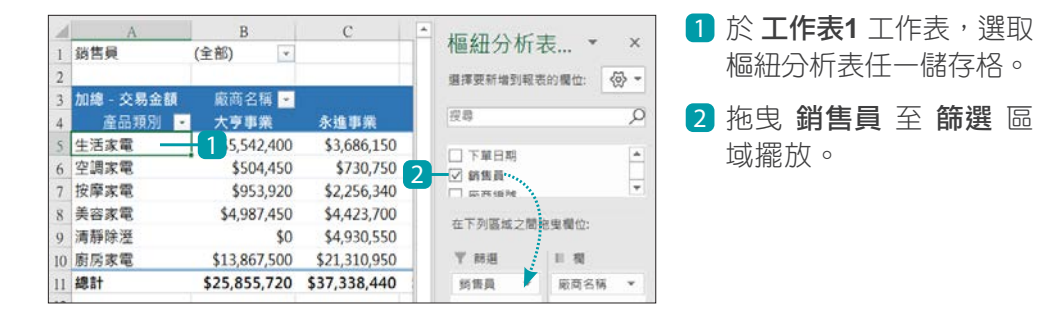

### Step 2 篩選 / 取消篩選資料

| 1  | А               | В           |      | С         | 植机八七                      | +            |      |
|----|-----------------|-------------|------|-----------|---------------------------|--------------|------|
| 1  | 銷售員             | (全部)        | - 1  |           | 100 点1 27 1/1             | 衣 *          | ^    |
| 虔  | 9               | Q           |      |           | <b>擱擇</b> 獿新増到報           | 表的欄位: 🙆      | ×    |
|    | ■ (全部)<br>■ 王家銘 |             | 永    | 進事業       | 證章                        |              | ø    |
| t  | □ 涼佩芳<br>□ 朝立新  |             | \$   | 3,686,150 |                           |              |      |
|    | □ 陳欣怡           |             |      | \$730,750 | □ 「単口州<br>□ 銘信員           |              |      |
| ŀ  | □ 薪俊宏           |             | \$   | 2,256,340 | □ spinishe                |              | ٠    |
|    | □ 雅惠雯           |             | \$   | 4,423,700 |                           | 10 III ///   |      |
|    |                 |             | \$   | 4,930,550 | TT (* 51) 89, XX, 22, 181 | 10.34.00.12. |      |
|    |                 |             | \$2  | 1,310,950 | 下 訪選                      | 11.40        |      |
| ~  | 遵取多重項目-2        |             | \$37 | ,338,440  | 妈售員 *                     | 廠商名稱 •       | •    |
|    | 3<br>- 確定       | 段           |      |           | = 列                       | ΣШ           |      |
| 1  | 銷售員             | 王家銘 3       | r.   | 1 銷售員     | 王家銘                       | <i>x</i> 4   |      |
| 2  |                 |             |      | 按導        |                           | P            |      |
| 3  | 加總 - 交易金額       | 廠商名稱        |      | (全部)      |                           |              |      |
| ţ. | 產品類別 💌          | 萬成事業        |      | - 王家銘     |                           | 裕            | 21   |
| 5  | 生活家電            | \$4,647,750 | 0    | - 医原因素    |                           | \$4          | 1,92 |
| 5  | 空調家電            | \$461,400   | 0    | 一团陳欣怡     |                           |              | \$41 |
| 1  | 按摩家電            | \$1,809,960 | 0    | - ☑ 蔡俊宏   |                           |              | \$73 |
| 8  | 美容家電            | \$3,529,700 | 0    | ☑ 雅惠雯     |                           | \$3          | 3,68 |
| 0  | 清靜於深            | \$4 748 31  | 5    |           |                           | 44           | 1 40 |

- 樞紐分析表上方會顯示 擺放於 篩選 區域的欄 位項目,選按右側 
   開 啟清單。
- 2 核選 選取多重項目,再 於清單中核選篩選項目 (可單選或多選)。
- 3 選按確定鈕,會看到 僅顯示核選項目的相關 資料。
- ④ 再次選按樞紐分析表上 方 篩選項目右側 ☑ 鈕, 核選 全部 後選按 確定 鈕,即可取消篩選。

· 者峯

## 用交叉分析篩選器分析資料

可利用交叉分析篩選器指定想顯示的資料數據。(可清楚呈現所需資料,也可 重覆使用欄列上的欄位項目)

Step 1 插入交叉分析篩選器

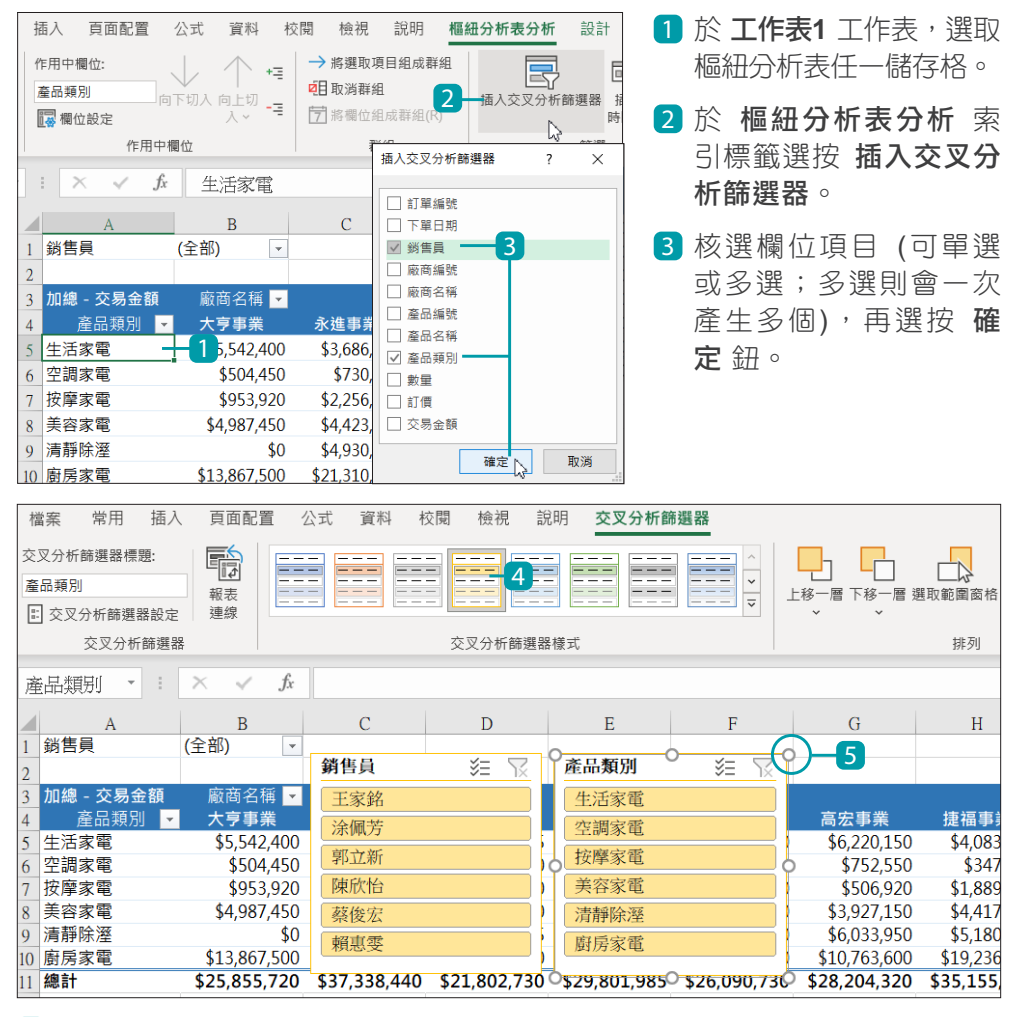

4 工作表上會產生交叉分析篩選器,於 插入交叉分析篩選器 索引標籤,交 叉分析篩選器樣式 區可選按合適的樣式套用。(Excel 2021 前版本為 插入 交叉分析篩選器 \ 選項)

Part 18 善用樞紐分析,看懂數據:

18-23

www.gotop.com.tw

5 拖曳篩選器物件四個角落與二側控點,可以調整物件大小。

## 18.5

## "關聯式樞紐分析" 整合多張工作表

## 認識關聯

前面的範例是使用一張工作表建立資料數據的樞紐分析,若資料來源內容依 屬性區分成多個工作表時,則要透過 **關聯**的方式串聯其內容。

關聯式樞紐分析的應用能為你節省不少整理報表的時間,例如:想分析公司 每年每季、各區域 (北、中、南)的銷售數量與金額佔比。若僅使用 訂單銷 售明細 資料表,樞紐分析表中廠商與產品都只能顯示編號而無名稱,缺少廠 商區域別...等資料。這時需要取得 產品資料 及 廠商資料 二個資料表,如下 頁關聯圖,建立彼此的關聯後即可於樞紐分析表中顯示每一筆訂單的詳細產 品、廠商資料。

| 訂單編號       | 下單日期      | 銷售員 | 廠商編號  | 產品編號 | 產品類別 | 數量 |
|------------|-----------|-----|-------|------|------|----|
| AB18-00001 | 2021/1/2  | 陳欣怡 | M-003 | K024 | 空調家電 | 45 |
| AB18-00002 | 2021/1/2  | 涂佩芳 | M-001 | K012 | 美容家電 | 25 |
| AB18-00003 | 2021/1/2  | 涂佩芳 | M-002 | K008 | 生活家電 | 25 |
| AB18-00004 | 2021/1/2  | 陳欣怡 | M-004 | K033 | 清靜除溼 | 45 |
| AB18-00005 | 2021/1/2  | 陳欣怡 | M-003 | K039 | 清靜除溼 | 25 |
|            | 2021 /1/2 | 陳欣怡 | M-004 | K040 | 空調家電 | 25 |
| 訂單銷售       | 明細 1/2    | 陳欣怡 | M-005 | K008 | 生活家電 | 45 |
| AB18-00008 | 2021/1/2  | 陳欣怡 | M-005 | K012 | 美容家電 | 25 |

| 產品編號                                  | 產品類別 | 產品類別編號 | 成本       | 產品名稱         | 單價    | 刊登日        |
|---------------------------------------|------|--------|----------|--------------|-------|------------|
| K001                                  | 生活家電 | 2      | 598.5    | 蒸氣電熨斗        | 665   | 2015/12/8  |
| K002                                  | 空調家電 | 3      | 903.56   | 14吋立扇/電風扇-白  | 980   | 2015/12/8  |
| K003                                  | 廚房家電 | 1      | 66095.55 | 日本原裝變頻六門冰箱   | 69210 | 2015/12/12 |
| K004                                  | 美容家電 | 4      | 5750.4   | 奈米水離子吹風機-桃紅  | 5990  | 2015/12/12 |
| K005                                  | 廚房家電 | 1      | 8585.45  | 渦輪氣旋健康氣炸鍋    | 8990  | 2015/12/25 |
| K006                                  | 空調家電 | 3      | 903.56   | 14吋立扇/電風扇-黑  | 980   | 2015/12/25 |
| K007                                  | 廚尾家雷 | 1      | 3705.4   | 多功能計時鬆餅機-雪花白 | 3880  | 2016/1/10  |
| ~ ~ ~ ~ ~ ~ ~ ~ ~ ~ ~ ~ ~ ~ ~ ~ ~ ~ ~ | 資料表  | 2      | 6741     | 40吋LED液晶顯示器  | 7490  | 2016/1/10  |
|                                       |      | 4      | 5750.4   | 奈米水離子吹風機-粉金  | 5990  | 2016/1/10  |
| K010                                  | 協商定命 | E      | 2021     | 手持续感望        | 2080  | 2016/1/10  |

| 廠商約        | 扁號 | 廠商名稱 | 區域 | 屬性     | 銷售員 |
|------------|----|------|----|--------|-----|
| M-0        | 01 | 永進事業 | 北部 | 小型賣場   | 涂佩芳 |
| M-0        | 02 | 洪盛貿易 | 北部 | 大型賣場   | 涂佩芳 |
| M-0        | 03 | 高宏事業 | 北部 | 加盟連鎖業者 | 陳欣怡 |
| M-0        | 04 | 捷福事業 | 北部 | 網路商店   | 陳欣怡 |
| M-0        | 05 | 興泰貿易 | 北部 | 小型賣場   | 陳欣怡 |
| M-0        | 06 | 裕發事業 | 中部 | 大型賣場   | 王家銘 |
| M-0        | 07 | 萬成事業 | 中部 | 加盟連鎖業者 | 王家銘 |
| M-0        | 80 | 華佳貿易 | 中部 | 網路商店   | 郭立新 |
|            |    |      | 南部 | 小型賣場   | 賴惠雯 |
| <b>尚</b> 仅 | 的  | 資料表  | 南部 | 大型賣場   | 蔡俊宏 |
| M-0        | 11 | 大号事業 | 南部 | 加盟連鎖業者 | 賴惠雯 |

Part 18 善用樞紐分析,看懂

www.gotop.com.tw

18-27

想要整合各個資料表,並且重新組合出有效的資訊,最常用的方法是在各個 資料表中放置具備唯一資料值特性的共同欄位,再定義資料表之間的關聯即 可以達成這個目的。此例中:訂單銷售明細 資料表可以利用 產品編號 欄位 與 產品資料 資料表進行關聯,再利用 廠商編號 欄位與 廠商資料 資料表進 行關聯:

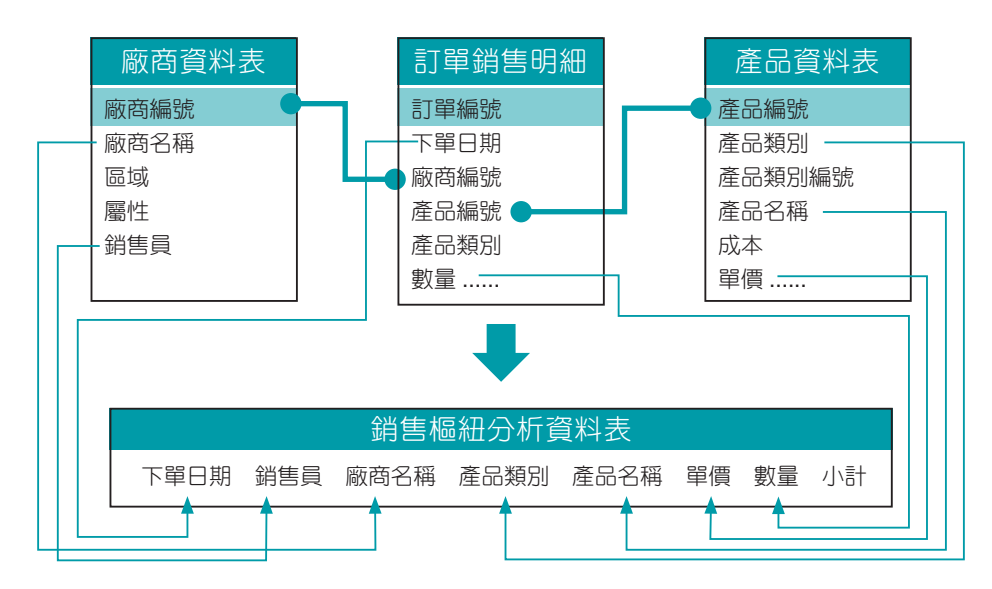

## 設定為表格

多張工作表進行關聯前,必須將每一個工作表中的資料格式化為表格 (資料表)。

Step 1 格式化為表格

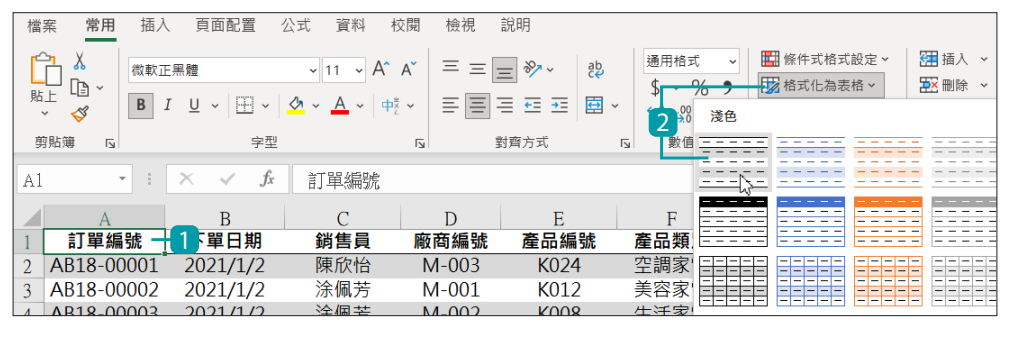

於訂單銷售明細工作表,選按資料內容中任一儲存格。

2 於 常用 索引標籤選按格式化為表格,再選按合適的格式套用。

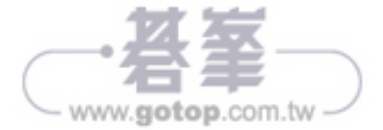

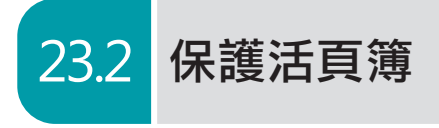

保護活頁簿主要功能為:

- 結構:防止使用者移動、刪除或隱藏工作表,或變更名稱、檢視隱藏工作 表、插入新工作表或圖表工作表、將工作表移動或複製到另一個活頁簿 中...等。
- 祝窗:防止使用者變更活頁簿的視窗大小和位置、移動視窗、調整大小...等。(此選項僅適用於 Excel 2007、Excel 2010、Excel for Mac 2011,以及 Excel 2016 for Mac。)

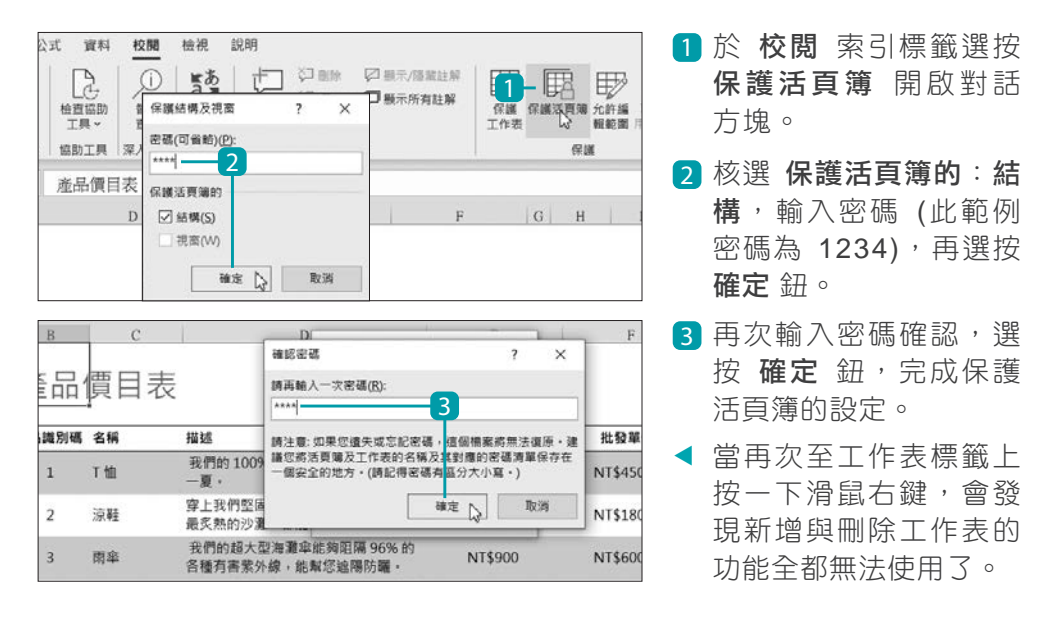

## ← ĝ❶ 御 御 御 ゆ ーーー 取 消 保 護 活 頁 簿

23-3

www.gotop.com.tw

- 若要取消保護活頁簿功能,只要再次於校閲索引標籤選按保護活 頁簿,開啟對話方塊,輸入之前設定的密碼即可。
- 保護活頁簿 功能主要是防止使用者移動、刪除或隱藏工作表,或 變更其名稱,但並未針對工作表中儲存格內容進行鎖定與保護的 動作。

Part 23 活頁簿與工作表的加密保護、共同作

23.4 允許多位使用者編輯特定範圍

若要由多位特定的使用者瀏覽並編輯受保護的工作表時,可以先區隔出每位 使用者可使用的範圍,並給予每個範圍一組特定密碼。

### Step 1 設定保護範圍與密碼

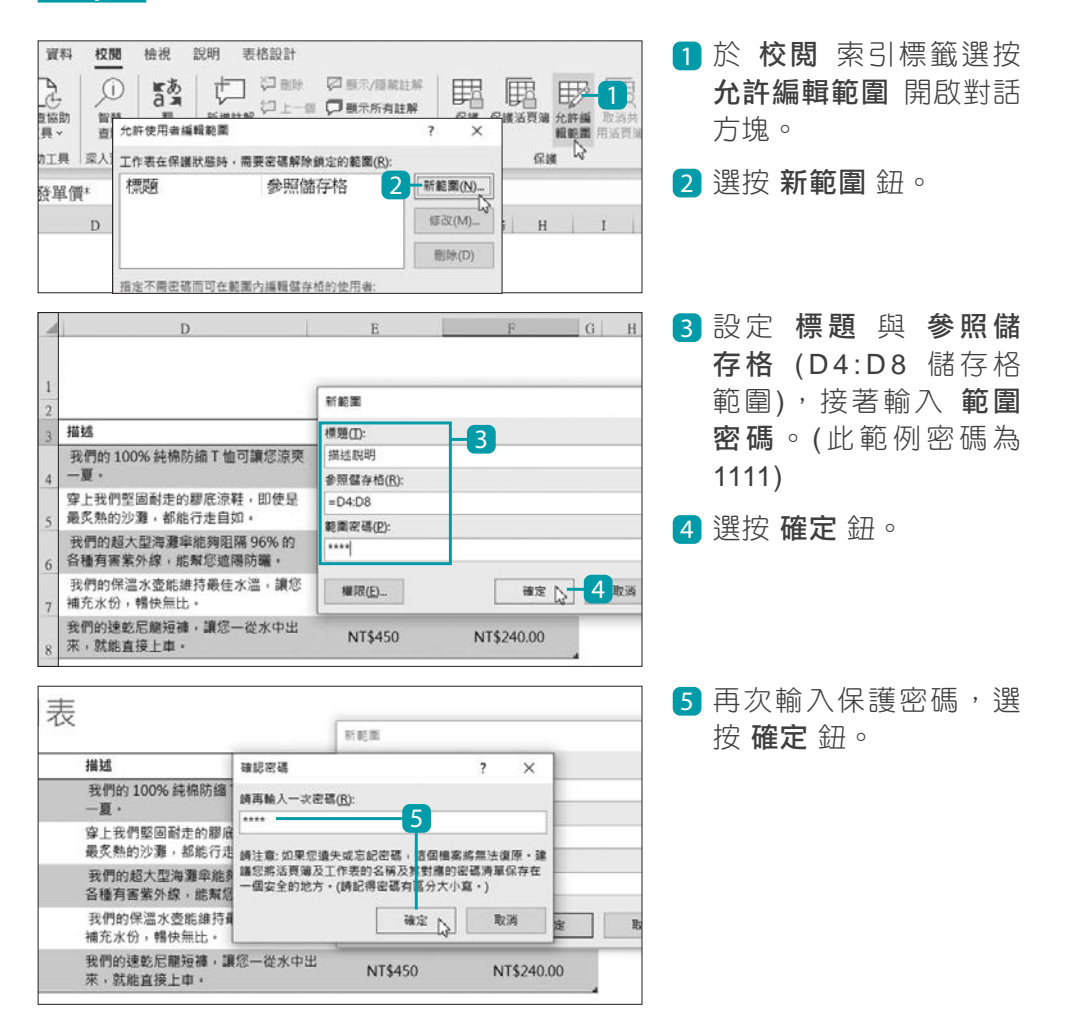

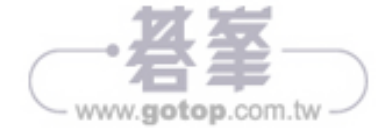